## How to view & download past Annual Assignments in Interfolio

**Step 1:** Log into Interfolio using your FAU id & password.

**Step 2:** On the left panel: select Forms & Reports

|                         | Florida Atlantic University >                   |           |
|-------------------------|-------------------------------------------------|-----------|
| Home                    | Forms & Poports                                 |           |
| Faculty180              | ronns & Reports                                 |           |
| Announcements & Help    | ▼ Forms                                         |           |
| Profile                 | Custom Input Forms - None Available             |           |
| Activities              | Printable Classification Forms - None Available |           |
| Forms & Reports         |                                                 |           |
| Vitas & Biosketches 🛛 🗸 | Initiated Activity Input Forms                  |           |
| Find Colleagues         | Initiated process                               | Status    |
| Account Access          | FACULTY ACTIVITY REPORT: Spring 2023            | Submitted |
|                         |                                                 |           |
|                         | ▼ Reports                                       |           |
|                         | Prior Activity Input Forms                      |           |
|                         | "My Activities" Reporting                       |           |
|                         |                                                 |           |

## **Step 3:** Once the page opens: Select Prior Activity Input Forms

**Step 4:** From the list you will see Fall 2022 & Spring 2023 Annual Assignments. Click on the Eyeball next to each one.

| Prior Input Forms                                                      |   |             |   |             |   |                                                |   |                    |   |                    |   |         |
|------------------------------------------------------------------------|---|-------------|---|-------------|---|------------------------------------------------|---|--------------------|---|--------------------|---|---------|
| Prior activity input forms are available upon administrative approval. |   |             |   |             |   |                                                |   |                    |   |                    |   |         |
| Title                                                                  | * | Start Term  | ^ | End Term    | ^ | Input Form                                     | ^ | Date Submitted     | ^ | Date Last Approved | ^ | Actions |
| FACULTY ACTIVITY REPORT: Spring 2023                                   |   | Spring 2023 |   | Spring 2023 |   | Activity Report Input Form for the Spring Term |   | 2023-08-14 1:13PM  |   |                    |   | 0       |
| FACULTY ANNUAL ASSIGNMENT: Spring 2024                                 |   | Spring 2024 |   | Spring 2024 |   | Annual Assignment Official                     |   | 2023-06-12 12:36PM |   | 2023-06-30 4:07PM  |   | 0       |
| FACULTY ANNUAL ASSIGNMENT: Fall 2023                                   |   | Fall 2023   |   | Fall 2023   |   | Annual Assignment Official                     |   | 2023-06-12 12:34PM |   | 2023-06-30 3:33PM  |   | 0       |
| FACULTY ACTIVITY REPORT: Fall 2022                                     |   | Fall 2022   |   | Fall 2022   |   | Activity Report Input Form for the Fall Term   |   | 2023-04-28 2:35PM  |   | 2023-06-01 10:16AM |   | 0       |
| FACULTY ACTIVITY REPORT: Summer 2022                                   |   | Summer 2022 |   | Summer 2022 |   | Activity Report Input Form for the Summer Term |   | 2023-04-28 2:36PM  |   | 2023-05-31 3:47PM  |   | 0       |
| Supervisor To-Do: Complete the Annual Assignment for Spring 2023       |   | Spring 2023 |   | Spring 2023 |   | Annual Assignment Official                     |   | 2022-04-22 9:12PM  |   | 2022-09-27 12:26PM |   | 0       |
| Supervisor To-Do: Complete the Annual Assignment for Fall 2022         |   | Fall 2022   |   | Fall 2022   |   | Annual Assignment Official                     |   | 2022-04-22 9:07PM  |   | 2022-09-27 11:33AM |   | 0       |

**Step 5:** Once you have one of the assignments open, in the top right corner click Actions & Export to PDF.

| Forms & Reports                                                                                                    | Quicklinks 🗸 🖌 Actions 🗸                                         |
|----------------------------------------------------------------------------------------------------|------------------------------------------------------------------|
| /iewing Prior Activity Input: Supervisor To-Do: Complete the Annual Assignment for Fall 2022 (Fall 2022)                                                                                                    | Print Page                                                       |
| Fall 2022                                                                                                    | Export to PDF                                                    |
| ▼ Instructions                                                                                                    |                                                                  |
| At this step in the workflow, all supervisors should have discussed with their faculty, an assignment for the upcoming year. by clicking 'Reviewed/Accepts' on this form, you are indicating your final approvi                                                                                                    | al of the annual assignment.                                     |
| Proposed Teaching                                                                                                    | 😮 Help                                                           |
| -<br>An instructional assignment may include classroom instruction, supervision of dissertations, theses and directed independent studies. Variables that may affect the classroom instructional assignment include<br>of teaching assistants, multiple sections of the same course, the amount of preparation required (e.g. a new course or a course that has been taught previously), and the level of the course (undergraduate or g | , but are not limited to, enrollment, travel time, use raduate). |